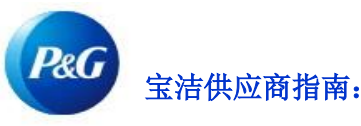

# 如何重置宝洁供应商门户的用户名?

第1步:访问 pgsupplier.com 并点击发票状态。这将引导您进入宝洁供应商门户登录页面。

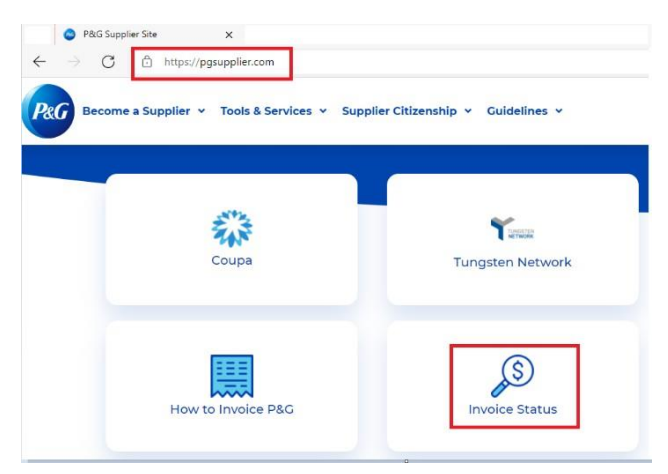

### 第2步:点击忘记用户名。

| Log in    | Sign up      |                  |
|-----------|--------------|------------------|
| Supplier  | Portal Login |                  |
| Username  |              | Forgot username? |
| Enter you | username     |                  |
| Password  |              | Forgot password? |
| Enter you | password     |                  |
| Enter you | passworu     | Log In           |

**第 3 步:** 输入宝洁供应商门户的账户电子邮件地址。点击**发送用户名。**将显示一条消息,确认您的用户名将发送到您的账户电子邮件地址。

#### Forgot Username

×

Enter the E-Mail address you used when signing up at P&G's Supplier Portal.

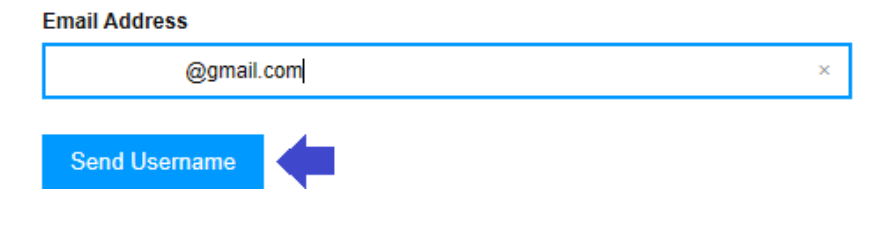

## 第4步:转到您的邮箱并查看 P&G Supplier Portal Registrar 发送的包含您用户名的电子邮件。

## Your P&G Supplier Portal username

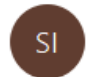

P&G Supplier Portal registrar <supplierapps.im@pg.com> To

.1

Hi, your username is: ber

Regards, P&G Supplier Portal Team